## PU1029

## Ошибка импорта сертификата в Панели Управления Рутокен

При импорте pfx-файла, содержащего сертификат и закрытый ключ может возвращаться «Ошибка импорта Подробности 0x80090014 CSP name: Microsoft Software Key Storage Provider»

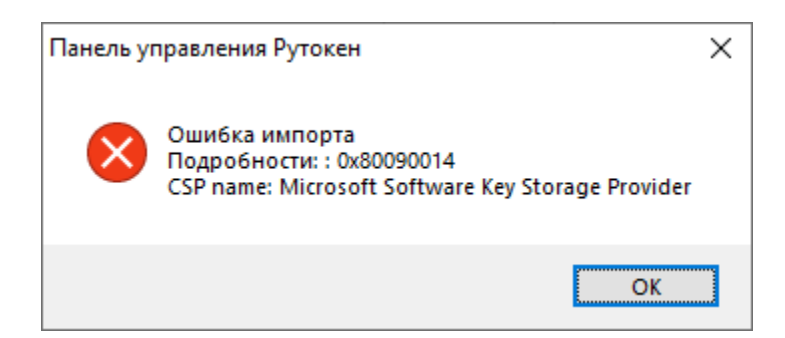

Для импорта такого сертификата необходимо выполнить следующие действия:

Эта ошибка возникает из-за того, что изначальный сертификат был выписан через Microsoft Software Key Storage Provider, который невозможно импортировать через Aktiv Rutoken CSP 1.0.

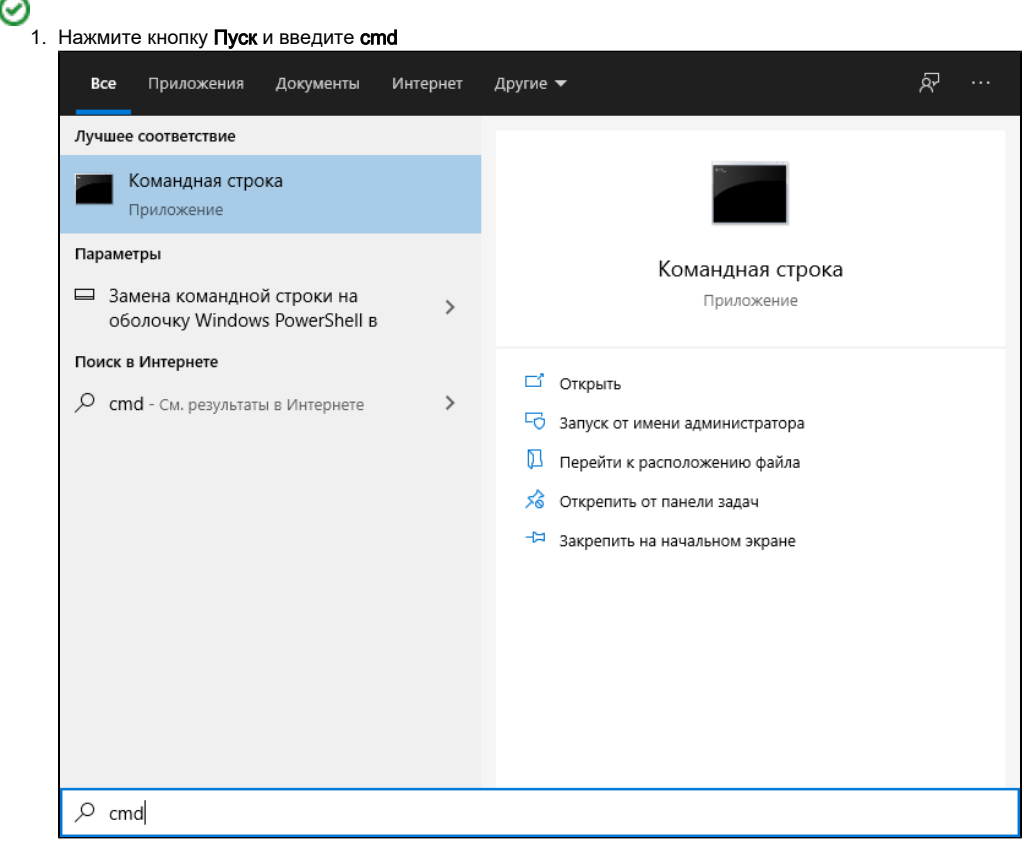

2. Выберите пункт Запуск от имени администратора

3. Если необходимо, введите имя и пароль администратора компьютера

4. Подключите Рутокен к компьютеру

5. В Командной строке наберите следующую команду: *certutil -csp "Microsoft Base Smart Card Crypto Provider" -importpfx* C:\sign\_code.pfx и нажмите Enter

6. Введите пароль PFX (был задан при экспорте сертификата) и нажмите Enter

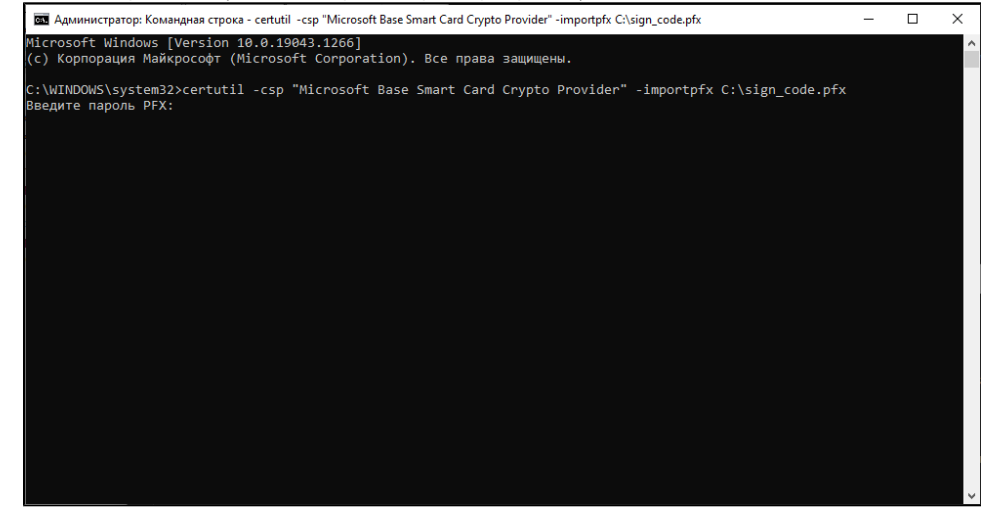

7. Введите PIN-код от Рутокена и нажмите OK

| Безопасность Windows |                                                         |        | $\times$ |
|----------------------|---------------------------------------------------------|--------|----------|
| Смарт-карта          |                                                         |        |          |
| Введите ПИН-код.     |                                                         |        |          |
|                      | •••••                                                   | ୕      |          |
|                      | Щелкните здесь для получения<br>дополнительных сведений |        |          |
|                      | ОК                                                      | Отмена |          |
|                      |                                                         |        |          |

8. Дождитесь сообщения, что команда успешно выполнена

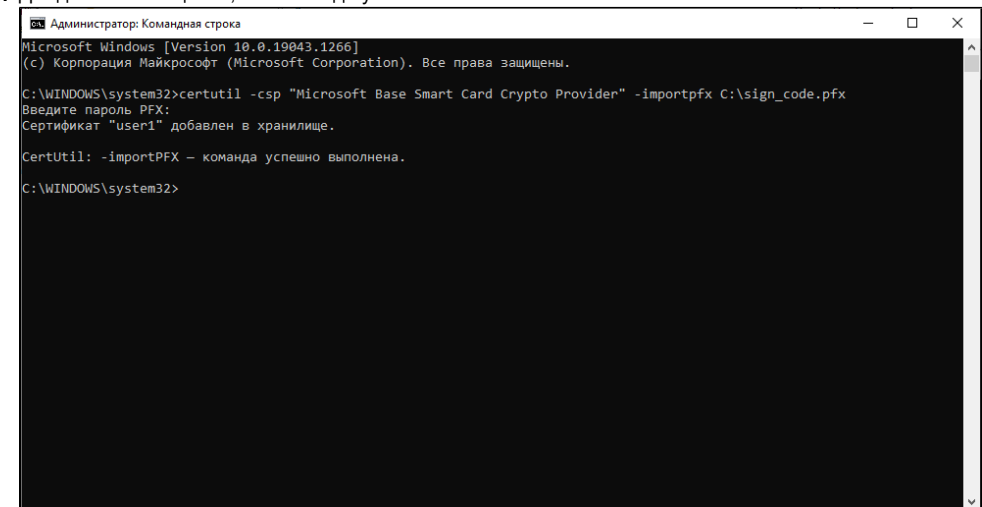